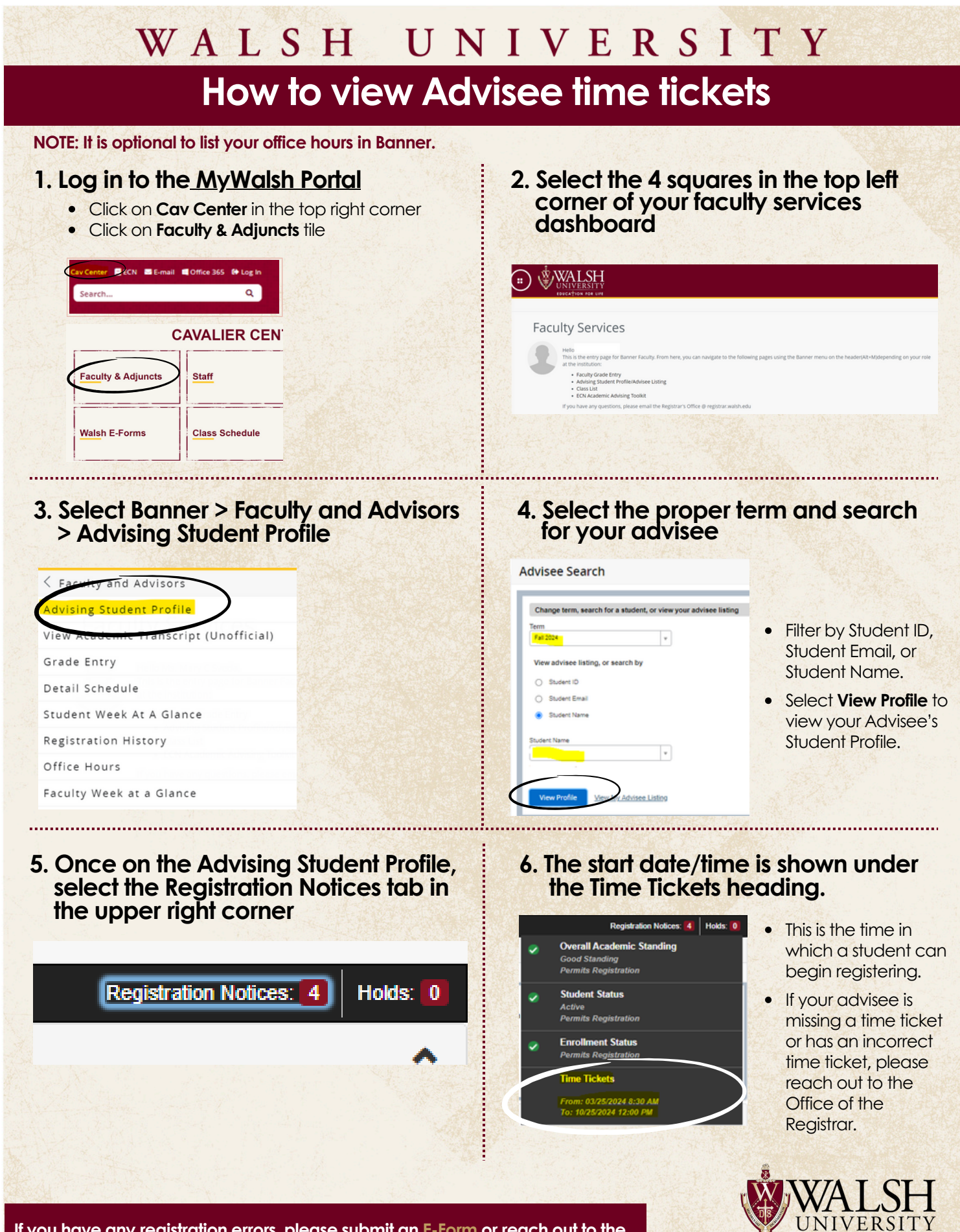

EDUCATION FOR LIFE

If you have any registration errors, please submit an <u>E-Form</u> or reach out to the Office of the Registrar at <u>Registrar@walsh.edu</u> or call 330.490.7367.